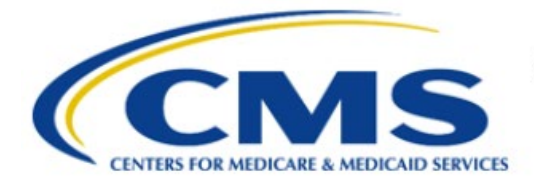

**Centers for Medicare & Medicaid Services** 

# **Enterprise Privacy Policy Engine Cloud (EPPE)**

# Limited Data Set (LDS) Approval Workflow Training Module-Closing an LDS DUA

Version 2.0 01/22/2024

Document Number: PPE-227-LDS\_DUAReq\_CloseDUA-v2.0

# **Table of Contents**

| 1 | Over       | view                                                               | 1      |
|---|------------|--------------------------------------------------------------------|--------|
|   | 1.1<br>1.2 | EPPE Access Prerequisites<br>Icons Used Throughout the EPPE System | 1<br>1 |
| 2 | View       | Closed Queue                                                       | 2      |
|   | 2.1<br>2.2 | Upload Data Disposition Certification                              | 4<br>4 |
|   | 2.3        | Accept Terms and Conditions and Submit the DUA                     | 4      |
| 3 | Acro       | nyms                                                               | 6      |
| 4 | EPPE       | E Help Desk Information                                            | 7      |

# List of Figures

| Figure 1: EPPE Welcome Screen                       | . 2 |
|-----------------------------------------------------|-----|
| Figure 2: List of DUAs Eligible to Close            | 2   |
| Figure 3: My DUA Screen: Review                     | . 2 |
| Figure 4: Close DUA: Close All Data Files           | . 3 |
| Figure 5: Close DUA: Data Disposition Reasoning     | . 3 |
| Figure 6: Close DUA: Apply to Others                | 3   |
| Figure 7: Close DUA: Apply to Others Pop-Out Window | . 3 |
| Figure 8: Data Disposition Certification            | 4   |
| Figure 9: Close DUA: Add Comments                   | . 4 |
| Figure 10: Terms and Conditions                     | . 5 |
| Figure 11: Closed Confirmation Messages             | . 5 |
|                                                     |     |

# List of Tables

| able 1: Acronyms | 6 |
|------------------|---|
|------------------|---|

### 1 Overview

This Training Guide will cover the following:

- How to view the Closed LDS DUAs
- How to verify all Data Files are Closed
- How to add comments
- How to change the reason for Closing the Data File
- How to view the DUA Lifecycle

# 1.1 EPPE Access Prerequisites

Before continuing this training, please complete the following:

- Obtain Identity Management (IDM) Credentials, Multi-Factor Authentication (MFA), and EPPE Access: <u>https://www.cms.gov/files/document/eppeidm.pdf</u>
- Access CMS Portal: <u>https://portal.cms.gov/</u>

# 1.2 Icons Used Throughout the EPPE System

A red asterisk denotes that a field is required to be entered.

 $^{\prime}$  The question mark icon, when selected, will display field specific help.

### 2 View Closed Queue

Log in to the EPPE application.

Figure 1: EPPE Welcome Screen

| $\bigcirc$ | EPPE<br>Enterprise Privac | y Policy Engin   | e                     |                  | Logged In As: DUA | Requester - Sw |
|------------|---------------------------|------------------|-----------------------|------------------|-------------------|----------------|
| â          | NEW / RE-USE DUA          | MY DUA(S)        | SHIPPED ORDERS        | RE-ASSIGN DUA(S) | DUA SEARCH        | 223445         |
| Wel        | come To EPI               | PE               |                       |                  |                   |                |
| EPPE is    | s an application that s   | treamlines the p | process of requesting | data             |                   | Loc            |

1. Click MY DUA(S) t to view closed DUAs.

Notes:

- The Close action will be listed on the left side of the My DUAs table.
- DUAs are placed in Closed status when all data files have been closed.
- If you are an existing Requester or Proxy, any Closed Limited Data Set type DUAs on which you are the Requester or Proxy will also display in the list.
- Use the Previous and Next buttons if there are multiple pages of DUAs.

Use the Close DUA action to change an LDS DUA to closed.

#### Figure 2: List of DUAs Eligible to Close

| My DUA(s)       |                      |                  |            |          |             | Status: Expired | \$ Search:         |                    |
|-----------------|----------------------|------------------|------------|----------|-------------|-----------------|--------------------|--------------------|
| DUA Number 🗘    | Organization 🗘       | DUA Type 🌐 🌐     | DUA Action | Status 🗘 | Requester 🗘 | Request Date 🗘  | Last Updated       | Actions            |
| CONT-2022-59166 | SCOPE INFOTECH, INC. | Contractor       | UPDATE DUA | Expired  | Tester User | 12/09/2022      | 01/06/2024 - 11:41 |                    |
| CONT-2022-59162 | SCOPE INFOTECH, INC. | Contractor       | UPDATE DUA | Expired  | Tester User | 09/27/2022      | 01/06/2024 - 11:41 |                    |
| LDSS-2022-59081 | SCOPE INFOTECH, INC. | Limited Data Set | UPDATE DUA | Expired  | Tester COR  | 09/14/2022      | 01/06/2024 - 11:41 | 🛛 Close 🛛 🕬 Extend |

2. Click **Close** action to close a DUA.

A list of Approved and/or Expired DUAs is displayed.

#### Notes:

- If you are an existing Requester or Proxy, any Approved and/or Expired Limited Data Set type DUAs on which you are the Requester or Proxy will also display in the list.
- Use the previous and next icons (<, >) and page number buttons to view pages of DUAs.

The My DUA review screen is displayed. The DUA status is Expired in this example.

#### Figure 3: My DUA Screen: Review

| DUA Num                                      | ber: LDSS                                                         | 5-2023-59716        |                                                                                                    |            |      |
|----------------------------------------------|-------------------------------------------------------------------|---------------------|----------------------------------------------------------------------------------------------------|------------|------|
| Collapsed View                               | Expanded View                                                     |                     |                                                                                                    |            |      |
|                                              |                                                                   |                     |                                                                                                    | 🖄 PRINT TO | PDF  |
| DUA Life Cycle                               |                                                                   |                     |                                                                                                    |            | +    |
| Main Informatio                              | on                                                                |                     |                                                                                                    |            | -    |
| DUA Number:<br>DUA Customer<br>DUA Category: | LDSS-2023-59716<br><b>Type:</b> Limited Data<br>51 – LIMITED DATA | a Set<br>SETS (LDS) | – Privacy Act & HIPAA Authorization Code<br>Privacy Act Authorization Code: PA03-RES – RESEARCH RU<br>HIPAA Authorization Code: Limited Data Set |            |      |
| DUA Request Ty<br>DUA Status: Ex             | /pe: UPDATE DUA<br>pired                                          |                     | Latest Payment Information                                                                                                    | X Close    | Quit |

3. Click the **PRINT TO PDF** button to print or save the DUA as a PDF if you need a record prior to closing.

- 4. Click the plus sign (+) icon to view the DUA Life Cycle details.
- 5. Click the **Close** button.

Notes: If the DUA is in Expired status, all data files must be closed before submitting.

#### Figure 4: Close DUA: Close All Data Files

| Data File Descriptions Certificate of Disposition |      | Comments              | Terms & Cond | ditions Data D | isposition Reas | ion           |        |                         |
|---------------------------------------------------|------|-----------------------|--------------|----------------|-----------------|---------------|--------|-------------------------|
|                                                   |      | Extraction % / Cohort |              | From Year      | To Year         | Privacy Level | Status | Actions                 |
| INP - 100% INPATIENT CLA                          | AIMS | 100%                  |              | 2021           | 2022            | IDENTIFIABLE  | OPEN   | Show Details 🔻 📔 🖋 Edit |
| CRF - 100%CROSS REFERENCE FILE                    |      | 100%                  |              | 2021           | 2022            | IDENTIFIABLE  | OPEN   | Show Details 🔻 🛛 🖋 Edit |
| Displaying 1 - 2 of 2                             |      |                       |              |                | 1               | 1             | 1      | 1                       |

6. Click the Edit action for the file to close (files with the OPEN status can be closed).

**Note**: The **Apply to Others** button will only be displayed if the DUA has multiple files and at least one file in the table has been closed.

The Data Disposition Reasoning tab is displayed.

#### Figure 5: Close DUA: Data Disposition Reasoning

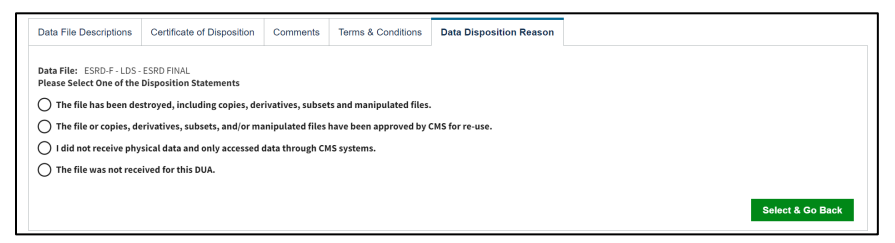

- 7. Select the appropriate Disposition Statement.
- 8. Click the Select & Go Back button.

#### Figure 6: Close DUA: Apply to Others

| Data File Descriptions Certificate of        | f Disposition  | Commen | ts Terms & Condition     | ons Data D   | isposition I | Reason             |        |                                             |
|----------------------------------------------|----------------|--------|--------------------------|--------------|--------------|--------------------|--------|---------------------------------------------|
| Data File Description                        |                | ¢      | Extraction % /<br>Cohort | From<br>Year | To<br>Year   | Privacy Level      | Status | Actions                                     |
| DRUGUL - MEDICAID DRUG UTILIZATION<br>FILES) | DATA (STATE-SP | ECIFIC | 88%                      | 2020         | 2021         | LIMITED<br>DATASET | CLOSED | Show Details 🕶 📔 🖋 Edit 🛛 🦓 Apply to Others |
| ESRD-F - LDS - ESRD FINAL                    |                |        | 67                       | 2019         | 2023         | LIMITED<br>DATASET | OPEN   | Show Details 🔻 📔 🥒 Edit                     |

9. Click Apply to Others.

**Note**: If the same Data Disposition Reasoning applies to other Data Files, **Apply to Others** can be used. The **Apply to Others** button will only be displayed if the DUA has multiple files and at least one file in the table has been closed.

Figure 7: Close DUA: Apply to Others Pop-Out Window

| Apply to Others                  |        | ×             |
|----------------------------------|--------|---------------|
| Select Other Data Files To Close |        |               |
| ESRD-F - LDS - ESRD FINAL        |        |               |
|                                  |        |               |
|                                  | Submit | <u>Cancel</u> |

- 10. Click the Data File(s) checkbox that you would like to apply to.
- 11. Click Submit.
- 12. Click the Next button on the Data File Descriptions page when finished.

### 2.1 Upload Data Disposition Certification

The Data Disposition Certification screen is displayed.

#### Figure 8: Data Disposition Certification

| Close DUA: C          | CONT-2022-591                       | 188                        |          |                    |                         |               |          |                     | ×      |
|-----------------------|-------------------------------------|----------------------------|----------|--------------------|-------------------------|---------------|----------|---------------------|--------|
| Data File I           | Descriptions                        | Certificate of Disposition | Comments | Terms & Conditions | Data Disposition Reason | sition Reason |          |                     |        |
| Upload Ce<br>Choose F | rtificate of Dis<br>File No file ch | position<br>osen           |          |                    |                         |               |          |                     |        |
|                       |                                     |                            |          |                    |                         | [             | Previous | sus Next <u>Car</u> | Cancel |

- 1. Click the Choose File button to find supporting documentation on your local computer.
- 2. Click Next.

#### Notes:

- Uploading the Certificate of Disposition is needed when closing the entire DUA (all files) and for Partial Close of the DUA.
- Name all files for uploading with descriptive names associated with the file contents.
- The Comment Tab is optional.

### 2.2 Add Comments

#### Figure 9: Close DUA: Add Comments

| Data File Descriptions          | Certificate of Disposition | Comments | Terms & Conditions | Data Disposition Reason |          |      |        |
|---------------------------------|----------------------------|----------|--------------------|-------------------------|----------|------|--------|
| Add Comment                     |                            |          |                    |                         |          |      |        |
| A comment is optional.          |                            |          |                    |                         |          |      |        |
|                                 |                            |          |                    |                         |          |      |        |
| Content limited to 2000 charact | ers, remaining: 2000       |          |                    |                         |          |      |        |
|                                 |                            |          |                    |                         |          |      |        |
|                                 |                            |          |                    |                         | Previous | Next | Cancel |

- 1. Add any Comments. (Optional)
- 2. Click Next.

# 2.3 Accept Terms and Conditions and Submit the DUA

The Terms and Conditions agreement screen is displayed.

#### Figure 10: Terms and Conditions

| Close DUA: CONT-2022-591                                                                                                    | 188                                                                                                    |                                                                                                    |                                                                                                    |                                                                                                    |                                                                                                    |                                                                                                    | × |
|----------------------------------------------------------------------------------------------------|----------------------------------------------------------------------------------------------------|----------------------------------------------------------------------------------------------------|----------------------------------------------------------------------------------------------------|----------------------------------------------------------------------------------------------------|----------------------------------------------------------------------------------------------------|----------------------------------------------------------------------------------------------------|---|
| Data File Descriptions                                                                                                    | Certificate of Disposition                                                                                                    | Comments                                                                                                    | Terms & Conditions                                                                                                    | Data Disposition Reason                                                                                                    |                                                                                                    |                                                                                                    |   |
| Agree to the Terms & C<br>component of the U.S.<br>Enterprise Privacy Polic<br>CMS agrees to provide y<br>the data only for purpos<br>Medicare and Medicaid<br>any applicable law(s), in<br>Subparts A and E]). This<br>permit appropriate disc | Conditions: This Agreement go<br>Department of Health and Hun<br>y Engine ("EPPE") system.<br>you with the data files specifiec<br>ses that support your study, rei<br>programs and/or services pro-<br>ncluding the Privacy Act (5 U.S.<br>& Agreement is intended to: (a)<br>losure and use of such data as | verns the request<br>nan Services ("H<br>d in the DUA Req<br>search, or projec<br>rided to benefici<br>C. §552a) and Pr<br>secure data that<br>permitted by lan | ting organization's ("you/yo<br>4S"). This Agreement covers<br>uest, which reside in a CMS I<br>t, as specified in the DUA Re<br>arries; and (c) to ensure the i<br>viacy Rule of the Health Ins.<br>reside in a CMS Privacy Act<br>w. | our") receipt and use of data fire,<br>the CMS data files you request<br>Privacy Act System of Records (<br>quest, which CMS has determin<br>tegrity, security, and confiden<br>urance Portability and Account<br>SOR; (b) ensure the integrity, sr | om the Centers for Medicare & Medica<br>ted and the corresponding purposes f<br>("SOR"). In exchange, you agree to: (a)<br>ned to be valuable in helping CMS mo<br>ntaility of the data by complying with<br>ability Act (1HPA (45 C. F.R. Subpart C<br>ecurity, and confidentiality of informa | d Services ("CMS"), a<br>or their use, as specified in the<br>pay any applicable fees; (b) use<br>nitor, manage, and improve the<br>hetrms of this Agreement and<br>Parts 160 and Part 164,<br>tion maintained by CMS; and (c) | * |
| I agree to the terms                                                                                                    | and conditions above.*                                                                                                    |                                                                                                    |                                                                                                    |                                                                                                    |                                                                                                    |                                                                                                    |   |
|                                                                                                    |                                                                                                    |                                                                                                    |                                                                                                    |                                                                                                    | Previous                                                                                                    | Submit                                                                                                    |   |

- 1. Click the I agree to the terms and conditions above check box.
- 2. Click Submit.

The confirmation message, "*Per your request, <DUA number> is now closed*." is displayed. The DUA Status is Closed because all data files are closed.

#### Figure 11: Closed Confirmation Messages

| My DUA(s) |  |
|-----------|--|

1. Click the **DUA Number** to view the review page and DUA Lifecycle.

**Note**: Closed data files and DUAs cannot be reopened by the Requester. Only the EPPE Administrators can reopen a **Closed** data file and/or **Closed** DUA.

# 3 Acronyms

The following are acronyms used within the EPPE system.

#### Table 1: Acronyms

| Acronym | Definition                                 |
|---------|--------------------------------------------|
| CMS     | Centers for Medicare and Medicaid Services |
| DUA     | Data Use Agreement                         |
| EPPE    | Enterprise Privacy Policy Engine           |
| EUA     | Enterprise User Administration             |
| IDM     | Identity Management                        |
| LDS     | Limited Data Set                           |
| MFA     | Multi-Factor Authentication                |
| PDF     | Portable Document Format                   |

# 4 EPPE Help Desk Information

EPPE Help Desk Contact Information

Hours of Operation: Monday - Friday 9:00 AM to 6:00 PM EST

844-EPPE-DUA (844-377-3382)

#### eppe@cms.hhs.gov

**Note**: For information on policies, forms, and other LDS DUA related information, please refer to the <u>Limited Data Set (LDS)</u> page.